## Protel PCB 转 SCH 全攻略

本文以 Protel 99Se 提供的 4 Port Serial Interface 为例进行说明。

1. 打开 PCB 图, 选择菜单 File - Export, 导出 Protel 的网络表, 文件名 简写为 Serial.Net。

2.启动程序 Omninet for Windows,输入文件类型(Type)选 Protel, Input File 1 里用 Browse 指定网络表文件的位置。

输出文件类型(Type)选 EDIF。Output File 1 指定输出文件的文件名和路径。 然后点击 Run(跑动的小人)。

| OININET for Windows 6.0.7 ( DEVELOPER                                               | EDITION        | ) - New  | orkspace |
|-------------------------------------------------------------------------------------|----------------|----------|----------|
| <u>F</u> ile <u>E</u> dit <u>V</u> iew <u>A</u> dvanced <u>W</u> indow <u>H</u> elp |                |          |          |
| f" 🖬 🚳 🖪 🐰 🖿 🖻 💌 💌                                                                  |                |          | 2 ? 💿    |
| Type: Protel RUN Ty                                                                 | pe Description | Clear    |          |
| Input File 1 : C:\TEMP\SERIAL.NET                                                   | < Browse       | View Ref |          |
| Input File 2 :                                                                      | < Browse       | View Ref |          |
| Input File 3 :                                                                      | < Browse       | View Ref |          |
| Type: EDIF Ty                                                                       | pe Description | Clear    |          |
| Output File 1 : C:\TEMP\SERIAL.EDF                                                  | < Browse       | View Ref |          |
| Output File 2 :                                                                     | < Browse       | View Ref |          |
| Output File 3 :                                                                     | < Browse       | View Ref |          |
| Setup File :                                                                        | Browse         | ew Clear |          |
| Log File :                                                                          | Browse         | ew Clear |          |
| Input File                                                                          |                |          |          |
| No input file specified                                                             |                |          |          |

系统弹出一个输出窗口,点击 Accept Data。完成后点击"确定",再点击 "Done"关闭输出窗口。退出 Omninet for Windows。

| Output                                                                                                    |
|----------------------------------------------------------------------------------------------------|
| Input File =<br>Protel<br>C:\TEMP\SERIAL.NET<br>Output File =<br>EDIF<br>C:\TEMP\SERIAL.EDF<br>Setup File =<br>D:\EDA\OMNINET FOR WINDOWS\SETUP\NETLIST.STP<br>Log File =<br>D:\EDA\OMNINET FOR WINDOWS\default.log |
| Debug Level : 0 💌 Reject Data                                                                                                    |

3. 启动 E-Studio 软件, 打开第2步生成的 EDIF 文件。

| E-studi | o ProHDL | Wardson Malac |    |    |              |              |
|---------|----------|---------------|----|----|--------------|--------------|
|         |          |               |    | E  | <u>⇔ ™2</u>  | P-O-P<br>III |
|         | Open     |               |    |    | ? 🛛          |              |
| Design  | Look     | TEMP          | •  | £  |              |              |
|         | Name:    | SERIAL. EDF   |    |    | <u>O</u> pen |              |
|         | Format:  | EDIF (.ed*)   |    | •  | Cancel       |              |
|         | Open As  | Schematic     |    | Ψ. | Options      |              |
|         | -        |               | 11 |    |              |              |

4. 右键点击 Serial.EDF 文件,选择 Generate Schamatics:

| 💽 E-sti                  | udio ProHDL                                 |                    |
|--------------------------|---------------------------------------------|--------------------|
| <u>F</u> ile <u>E</u> di | it <u>V</u> iew <u>T</u> ools <u>W</u> indo | ow <u>H</u> elp    |
| <b>2</b>                 | <u>s a ? k</u>                              | A A 20 00 00 00 00 |
|                          |                                             | N CI               |
|                          |                                             |                    |
| Design                   |                                             | Source file        |
| E SERI                   | Remove                                      | TEMP\SERIAL.ED     |
|                          | _<br>Save As                                |                    |
|                          | <u>V</u> ndo                                |                    |
|                          | Redo                                        |                    |
|                          | Checker                                     | >                  |
|                          | <u> <u>G</u>enerate Schematic</u>           | s                  |
|                          | <u>M</u> erge Pages                         |                    |
|                          | <u>F</u> latten                             | •                  |
|                          | <u>C</u> ompare With                        | •                  |
|                          | Mapping                                     |                    |
|                          | Package Utility                             |                    |

系统弹出窗口。

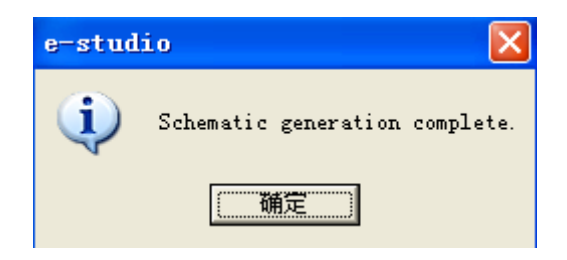

点击确定。

5. 选择菜单 File - Save As,输出格式选 ORCAD 9.10。

| Save     |                    |                |          | ? 🛛     |
|----------|--------------------|----------------|----------|---------|
| Look     | TEMP               | •              | £        | 📸 📰     |
| 🛅 GB     |                    |                | _        |         |
|          |                    |                |          |         |
|          |                    |                |          |         |
|          |                    |                |          |         |
|          |                    |                |          |         |
| Name:    | SERIAL             |                |          | Save    |
| Format:  | OrCAD (.dsn; .olb) |                | •        | Cancel  |
| Sarra de |                    |                | _        |         |
| Dave N2  | Design v9.10       |                | <b>-</b> | Options |
|          | Compress file      | No compression | n 🔻      |         |

点击 Save 保存。弹出窗口中点击"确定"结束。

生成的原理图已经可以在 ORCAD 中打开了。图纸可有点大啊!下图只是其中的一部分。

图纸没有层次的概念,不管电路有多复杂,只有一张平面图。

6.将 ORCAD 的原理图转为 Protel 的原理图。

因为 E-Studio 的输出格式没有 Protel,所以必须另外转换。推荐使用 Protel 2004,其转换效果较好。

启动 DXP 2004,选择菜单 File - Open,文件类型选 Orcad Capture Design(\*.DSN)。

| Choose Docu        | ment to Open      |                         |        |         | ? 🗙   |
|--------------------|-------------------|-------------------------|--------|---------|-------|
| 查找范围( <u>I</u> ):  | 🗀 TEMP            |                         | G      | 🦻 📂 🛄 - |       |
| 我最近的文档             | GB<br>SERIAL. DSN |                         |        |         |       |
| <b>()</b><br>桌面    |                   |                         |        |         |       |
| 武的文档               |                   |                         |        |         |       |
| <b>夏</b> 夏<br>我的电脑 |                   |                         |        |         |       |
|                    |                   |                         |        |         |       |
|                    | 文件名 (M):          | SERIAL. DSN             |        | *       | 打开(1) |
|                    | 文件类型 (I):         | OrCAD Capture Design (* | . DSN) | ~       | 取消    |

点击"打开"。打开过程中出现了一个错误,但文件转换还是成功了。点击 OK 关闭错误窗口。

|                                                                                                    |                                 | Q         |
|----------------------------------------------------------------------------------------------------|---------------------------------|-----------|
|                                                                                                    | Projects                        | ▼ >       |
|                                                                                                    | Workspace1.DsnWrk 💌             | Vorkspace |
|                                                                                                    |                                 | Project   |
| *                                                                                                    | ⊙ File View ○ Structure Editor  | • 🕘 🔞     |
|                                                                                                    | 🗆 💼 SERIAL.PrjPcb *             |           |
| Freez D                                                                                                    | 🖃 🚞 Source Documents            |           |
|                                                                                                    | 🗔 1.SchDoc                      |           |
|                                                                                                    | 🖃 🛄 Libraries                   |           |
| Information                                                                                                    | 🗄 🔲 Schematic Library Documents |           |
| STG: Exception                                                                                                    | 🛨 🛄 Generated                   |           |
|                                                                                                    | 🖃 📖 SERIAL.PrjPcb *             |           |
| Exception Occurred In                                                                                                    | 🖃 📟 Source Documents            |           |
| UpenUbject                                                                                                    | 🔙 1.SchDoc                      |           |
|                                                                                                    | 🖃 🛄 Libraries                   |           |
|                                                                                                    | 🗉 🔲 Schematic Library Documents |           |
|                                                                                                    | 🛨 📖 Generated                   |           |
| OK                                                                                                    |                                 |           |
|                                                                                                    |                                 |           |
| DXP Library Management                                                                                                    |                                 |           |
| Market Contraction of the Contraction of the Contra |                                 |           |

双击 1.SchDoc, 文件可以被正常打开, 下图是其中的一部分:

| $\begin{array}{c c c c c c c c c c c c c c c c c c c $ |
|--------------------------------------------------------|
|--------------------------------------------------------|

选择菜单 File - Save AS,选择 Schematic Binary 4.0 (\*.Sch),这就是 99Se 能够打开的格式。

| Save [1.SCH]                                                                                     | <b>∆s</b>                                      |                         |        |   |   |   |   | ? 🔀   |
|--------------------------------------------------------------------------------------------------|------------------------------------------------|-------------------------|--------|---|---|---|---|-------|
| 保存在 (I):                                                                                         | 🚞 TEMP                                         |                         | *      | G | ø | Þ | • |       |
| <ul> <li>         ましまします         まの         まの         </li> <li>         まの         </li> </ul> | GB<br>Imported (1)<br>Imported SER<br>  1. SCH | SERIAL. DSN<br>IAL. DSN |        |   |   |   |   |       |
| <b>少</b> 我的文档                                                                                    |                                                |                         |        |   |   |   |   |       |
| <b>夏</b> 夏<br>我的电脑                                                                               |                                                |                         |        |   |   |   |   |       |
|                                                                                                  |                                                |                         |        |   |   |   |   |       |
| 网上邻居                                                                                             | 文件名 (M):                                       | 1. SCH                  |        |   |   | ~ |   | 保存(S) |
|                                                                                                  | 保存类型 (T):                                      | Schematic binary 4.0 (* | . sch) |   |   | • |   | 取消    |
|                                                                                                  |                                                |                         |        |   |   |   |   | 帮助任   |

到此, Protel 99Se PCB转原理图完成。

需要说明的是,这样的转换对于 PCB 上元件较少的可能好用,但如果 PCB 上元件很多,则转换出来的原理图非常庞大,网络连接极其复杂,恐怕要看懂还 是很困难,因为它没有层次、总线概念,也不会分成多张子图,所有网络是全部 连接的。

另外, PCB 中没有连接的管脚在转换出来的原理图上不再存在。如下图的 AT 总线 62 芯插槽, 变成了一个 34 芯元件。

还有一点不好的是器件的封装信息没有了,必须重新填写。

| B31     B31     B29       B25     B31     B29       B23     B25     B24       B14     B14     B13 |  |
|---------------------------------------------------------------------------------------------------|--|
| B25     B31     B25     B24       B23     B23     B23     B21       B14     B14     B13     B13   |  |
| B23         B23         B24         B21           B14         B14         B13         B13         |  |
| B14 B13 B13 B13 B13                                                                               |  |
| D10 $D14$ $D13$ $D0$                                                                              |  |
| BI0 $D10$ $D0$ $B9$                                                                               |  |
| B7 B7 B2 B3                                                                                       |  |
| B2 $B2$ $B1$ $B1$                                                                                 |  |
| A31 $\begin{array}{c c} D2 \\ A31 \end{array}$ A30 A30                                            |  |
| A29 A31 A30 A28 A28                                                                               |  |
| A27 A29 A26 A26                                                                                   |  |
| A25 A25 A24 A24                                                                                   |  |
| A23 $A23$ $A24$ $A22$ $A22$                                                                       |  |
| A21 $A23$ $A22$ $A11$ $A11$                                                                       |  |
| A9 A21 A11 A8                                                                                     |  |
| A7 $A9$ $A6$ $A6$                                                                                 |  |
| A5 $A7$ $A0$ $A4$                                                                                 |  |
| A3 $A3$ $A2$ $A2$                                                                                 |  |
| CON AT62B                                                                                         |  |

虽然没有封装信息,但网络名保留非常完整,经网络比较,没有发现有遗漏的网络。